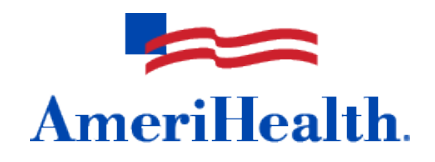

## NaviNet<sup>®</sup> Home Health Authorization Extensions Guide

August 2010

AmeriHealth HMO, Inc. • QCC Insurance Company d/b/a AmeriHealth Insurance Company • AmeriHealth Insurance Company of New Jersey

In order to more effectively process home health authorizations, beginning June 1, 2010, all home health agencies registered with NaviNet must use the NaviNet web portal to submit their home health requests. Requests for service lengths up to and including four weeks of care can be submitted using NaviNet. In addition, requests for time extensions and service or visit extensions can also be requested through NaviNet.

## **Time extensions**

If you should require additional time to provide previously authorized services (without adding services or visits), extensions can be requested by selecting *Authorizations* from the Plan Transactions menu and then *Authorization Status Inquiry*. Please note that time extensions beyond 90 days cannot be submitted through NaviNet.

|                                      |                                |                                      | Mew Admin Messages   Mew Action Items Log Off                                                                                |
|--------------------------------------|--------------------------------|--------------------------------------|----------------------------------------------------------------------------------------------------|
| Plan Central                         | Services Office Central Na     | aviNet Central Action Items Co       | ustomer Support                                                                                                    |
| Plan Transactions                    |                                |                                      |                                                                                                    |
| Authorizations                       | > AIM                          |                                      | · · · · · · · · · · · · · · · · · · ·                                                                                        |
| BlueExchange® Out of Area            | > Authorization Status Inquiry |                                      |                                                                                                    |
| Claim Inquiry and Maintenance        | > Cardiac Rehab                | Welcon                               | ne to NaviNet Plan Central                                                                                                   |
| Drug Pre-Authorization and Formulary | > Chemotherapy/Infusion        | Monday - S                           | iaturday 5 a.m 10 p.m. EST / Sunday 9 a.m 9 p.m.                                                                             |
| Eligibility and Benefits Inquiry     | DME Authorization              | th. For NaviNet assistance           | e, User Guides, FAQs, or demos, please refer to the Customer Support<br>ption listed in the toolbar at the top of this page. |
| Encounters and Referrals             | > ER Admission Notification    |                                      |                                                                                                    |
| ePayment                             | > Home Health Authorization    |                                      |                                                                                                    |
| Reference Materials and Reports      | > Home Infusion Authorization  | 1                                    |                                                                                                    |
| User Permissions Manager             | Medical/Surgical Pre-Auth      | undates to AmeriHealth Plan Centr    | ral s                                                                                                    |
|                                      | Pulmonary Rehab                | apades to Anterneolar Han Cent       |                                                                                                    |
|                                      | Sleep Studies                  | ew credentialing procedure went in   | to effect January 1, 2010 8/4, 10:15 a.m.                                                                                    |
|                                      | Speech Therapy                 | dition of Partners in Health Update  | e is now available 7/29, 4:15 p.m.                                                                                           |
|                                      | Updates to                     | safe prescribing procedures for opic | bid withdrawal drugs 7/22, 4:15 p.m.                                                                                         |

First, locate the authorization from the Authorization Status Inquiry screen. Select your group name from the Group/Facility drop-down menu. Select *Facility* as your provider type, and then enter the member's full ID number or existing authorization number. Modify the "Service Date From" and "Service Date To" fields as needed and click *Search*. Then click the *Select* button next to the appropriate service.

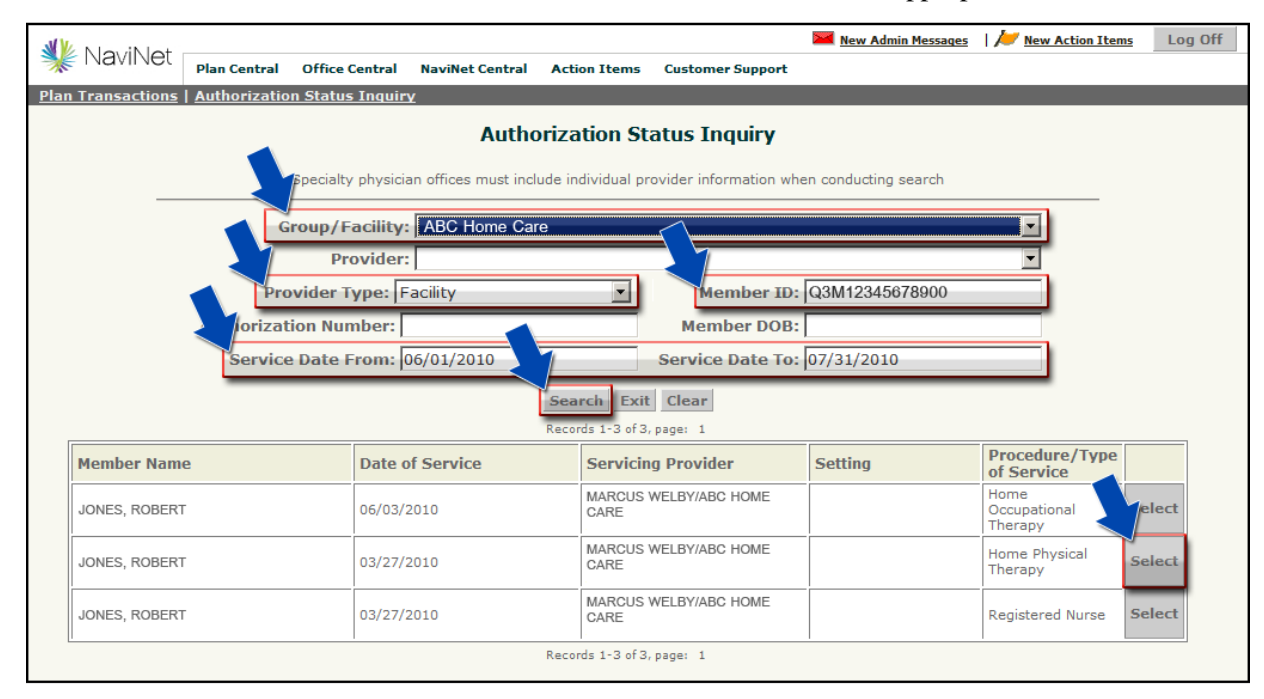

If you are requesting an extension to the date of service, select *Yes* and enter the new "Service End Date" and "Number of Visits Remaining." Please note any supporting clinical data in the "Additional Comments" box and click *Submit*.

| loviN lot           |                     |                      |                 |                   |                | Mew Admir              | n Messages   | Mew Action Items       |
|---------------------|---------------------|----------------------|-----------------|-------------------|----------------|------------------------|--------------|------------------------|
| aviiver             | Plan Central        | Office Central       | NaviNet Central | Action Items      | Customer Sup   | port                   |              |                        |
| nsactions           | <u>Authorizatio</u> | on Status Inquir     | ¥               |                   |                |                        |              |                        |
|                     |                     |                      |                 | Transactior       | n Detail       |                        |              |                        |
|                     |                     |                      |                 |                   |                |                        |              |                        |
| Member N            | ame: 123            | 345678900            |                 |                   |                |                        |              |                        |
| Member ID           | #: JOI              | NES, ROBERT          |                 | Dat               | te of Inquiry: | 07/01/2010             |              |                        |
| Date of BIF         | tn: 06/             | 16/1933              |                 |                   |                |                        |              |                        |
|                     |                     |                      |                 |                   |                |                        |              |                        |
| -                   | <b>R</b>            |                      |                 |                   |                |                        |              |                        |
| Requesting          | y Provider:         |                      | ABC HOME C      | ARE 100 MAIN      | OTDEET ANVTO   | DWAL N.L. 02001 0001   |              |                        |
| Type of Se          | rvice:              |                      | Registered Nu   | LBT - TUU IMAIN C | STREET, ANTIC  | JWIN, NJ, UOUU I-UUU I |              |                        |
| Diagnosis           | Code 1:             |                      | 599.0 - URI     | NARY TRACT IN     | FECTION, SIT   | E NOT SPECIFIED        |              |                        |
| Diagnosis           | Code 2:             |                      | 454.0 - VAR     | ICOSE VEINS (     | OF LOWER EXT   | REMITIES WITH U        | LCER         |                        |
| Diagnosis           | Code 3:             |                      | 707.03 -        | VRE ULCER         | , LOWER BACK   |                        |              |                        |
| Do you req          | uire an extensio    | on to date of servic | e?: Yes 🗹 🧹     |                   |                |                        |              |                        |
| Service En          | d Date:             |                      |                 |                   |                |                        | Please conf  | rm all authorization   |
| 00111222            | d Dator             | 07/08/2010           |                 |                   |                |                        | information  | displayed. The service |
|                     |                     |                      |                 |                   |                |                        | end date car | ) be changed.          |
| Number of           | Visits Remainin     | ıg:                  |                 |                   |                |                        |              |                        |
| Additional          | Comments:           |                      |                 |                   |                | *                      |              |                        |
|                     |                     |                      |                 |                   |                | <b>V</b>               |              |                        |
|                     |                     |                      |                 |                   |                |                        |              |                        |
|                     |                     |                      |                 |                   |                |                        |              |                        |
| Detail:             |                     |                      |                 | 0                 |                | Townson Allow Chattan  | Т            | rappaction Number      |
| Detail:<br>Specific | Service or Item     | 1                    | Date(s)         | QU                | antity         | Transaction Status     |              | ansacuon number        |

## Service or visit extensions

If you need to request additional services or visits for an <u>existing</u> authorization, select *Authorizations* from the Plan Transactions menu and then *Home Health Authorization*.

|                                      |                                | Mew Admin Messages   Mew Action Items Log Off                                                 |
|--------------------------------------|--------------------------------|-----------------------------------------------------------------------------------------------|
| Mavinet Plan Central                 | Services Office Central Na     | viNet Central Action Items Customer Support                                                   |
| Plan Transactions                    |                                |                                                                                               |
| Authorizations                       | > AIM                          | <b>_</b>                                                                                      |
| BlueExchange® Out of Area            | > Authorization Status Inquiry |                                                                                               |
| Claim Inquiry and Maintenance        | > Cardiac Rehab                | Welcome to NaviNet Plan Central                                                               |
| Drug Pre-Authorization and Formulary | > Chemotherapy/Infusion        | Monday - Saturday 5 a.m 10 p.m. EST / Sunday 9 a.m 9 p.m.                                     |
| Eligibility and Benefits Inquiry     | DME Authorization              | th. For NaviNet assistance, User Guides, FAQs, or demos, please refer to the Customer Support |
| Encounters and Referrals             | > ER Admission Notification    | option nation in the control at the cop of sing page.                                         |
| ePayment                             | > Home Health Authorization    |                                                                                               |
| Reference Materials and Reports      | > Home Infusion Authorization  |                                                                                               |
| User Permissions Manager             | Medical/Surgical Pre-Auth      | undates to AmeriHealth Plan Central                                                           |
|                                      | Pulmonary Rehab                |                                                                                               |
|                                      | Sleep Studies                  | ew credentialing procedure went into errect January 1, 2010 8/4, 10:15 a.m.                   |
|                                      | Speech Therapy                 | dition of Partners in Health Update is now available 7/29, 4:15 p.m.                          |
|                                      | Updates to s                   | afe prescribing procedures for opioid withdrawal drugs 7/22, 4:15 p.m.                        |

Select the appropriate group under the "Servicing Provider" drop-down menu. Enter the member's full ID number <u>or</u> last name, first name, and date of birth. Next, enter the "Requested Date of Service," and click *Search*. Then click the *Select* button next to the appropriate member. Please note that the requested date of service may overlap with the dates of the existing authorization.

|                                                                          |                                                       |                                                        |                                                                  |                                                         |                                                           | Mew New                                        | Admin Messages                | 📂 <u>New Act</u> | ion Item | Log Of  |
|--------------------------------------------------------------------------|-------------------------------------------------------|--------------------------------------------------------|------------------------------------------------------------------|---------------------------------------------------------|-----------------------------------------------------------|------------------------------------------------|-------------------------------|------------------|----------|---------|
| s inaviinet                                                              | Plan Central                                          | Office Central                                         | NaviNet Central                                                  | Action Items                                            | Customer Suppo                                            | ort                                            |                               |                  |          |         |
| an Transactions                                                          | <u>Home Healt</u>                                     | <u>h Authorization</u>                                 | > Patient Search                                                 |                                                         |                                                           |                                                |                               |                  |          |         |
|                                                                          |                                                       |                                                        | Home                                                             | e Health Au                                             | thorization                                               |                                                |                               |                  |          |         |
| his transaction is ir<br>raditional and perir<br>'lease Note: Please<br> | ntended for use<br>natal home care<br>use the full ID | by Home Health<br>services, please<br>presented on the | Care providers to re<br>contact Care Manag<br>member's current I | equest pre-autho<br>gement and Coor<br>D card or the me | ization of home h<br>dination at (800)<br>mber's name and | nealth service<br>227-3116.<br>d date of birth | s. For requests<br>to search. | for services oth | er thar  |         |
|                                                                          | Serv                                                  | icing Provider                                         | ABC Home Care                                                    | e                                                       | ~~ <u>~</u>                                               |                                                |                               | <b>_</b>         |          |         |
|                                                                          |                                                       | Member ID                                              | Q3M123456789                                                     | 00                                                      | Membe                                                     | er DOB:                                        |                               |                  |          |         |
|                                                                          | Mem                                                   | ber Last Name                                          | :                                                                |                                                         | Nerriper First                                            | Name:                                          |                               |                  | ]        |         |
| i                                                                        | Requested D                                           | ate of Service                                         | 07/02/2010                                                       |                                                         |                                                           |                                                |                               |                  |          |         |
| By clicking 'S                                                           | elect' vou wi                                         | ill be certifying t                                    | that you have sel                                                | Search                                                  | ect patient to                                            | receive a H                                    | ome Health A                  | ncillary Pre-A   | uthoriz  | zation. |
| Selection of                                                             | an incorrect                                          | member may re                                          | sult in a violation                                              | of confidentia                                          | ity under the t                                           | erms of HIP.                                   | ΔА.                           | ,,               |          |         |
| If you have o                                                            | questions abo                                         | out member eligi                                       | bility or identity,                                              | please click 'V                                         | iew' for more in                                          | formation.                                     |                               |                  |          |         |
| Member Nam                                                               | e                                                     | Member ID                                              | Product Name                                                     | DOB                                                     | Relationship                                              | Status                                         | Begin Date                    | End Date         |          |         |
| JONES, ROBERT                                                            | г                                                     | Q3M12345678900                                         | AMERIHEALTH 65<br>(MEDICARE HMO)                                 | 06/16/1933                                              | Subscriber                                                | Active                                         | 01/01/2010                    |                  | View     | Select  |
|                                                                          |                                                       |                                                        |                                                                  | Records 1-1 of 1,                                       | bage: 1                                                   |                                                |                               |                  |          |         |

If the request is for additional visits for a service, select *Extend* next to that service.

| No illot                                                                                                    |                    |                                                              |                                                                                |                                            |                                                                                                    | New Admin Messages                                           | s   🌽 <u>Nev</u>                        | w Action It          | ems Log C                         |  |  |  |
|----------------------------------------------------------------------------------------------------|--------------------|--------------------------------------------------------------|--------------------------------------------------------------------------------|--------------------------------------------|----------------------------------------------------------------------------------------------------|--------------------------------------------------------------|-----------------------------------------|----------------------|-----------------------------------|--|--|--|
| E Navinet                                                                                                    | Plan Central       | Office Central                                               | NaviNet Central                                                                | Action Items                               | Customer Support                                                                                                    |                                                              |                                         |                      |                                   |  |  |  |
| n Transactions                                                                                                    | <u>Home Health</u> | Authorization                                                | > <u>Patient Search</u>                                                        | > Auth Summa                               | ary                                                                                                    |                                                              |                                         |                      |                                   |  |  |  |
| Home Health Authorization                                                                                                    |                    |                                                              |                                                                                |                                            |                                                                                                    |                                                              |                                         |                      |                                   |  |  |  |
| The most recent authorization that has been entered under your provider number for this member is listed below. If a more<br>comprehensive view of authorizations is required, please utilize the Authorization Status Inquiry transaction. Click on "view" for details<br>of each authorization. If this request is for additional visits for a service, please select "extend" next to that service. If the request is to<br>provide a new service associated with the services already authorized, select "New" next to Add New Service to Above Authorization. If<br>the request is for care not associated with the authorizations displayed, select "New" next to Enter New Authorization. |                    |                                                              |                                                                                |                                            |                                                                                                    |                                                              |                                         |                      |                                   |  |  |  |
| the                                                                                                    | request is for c   | are not associated                                           | d with the authoriza                                                           | ations displayed,                          | select "New" next to Enter                                                                                                    | r New Authorization.                                         |                                         |                      |                                   |  |  |  |
| the<br>Member Name                                                                                                    | request is for c   | Date of<br>Service                                           | d with the authoriza                                                           | ations displayed,                          | select "New" next to Enter Procedure / Ty Service                                                                                    | r New Authorization.<br>rpe of Ref                           | ference #                               | 1                    |                                   |  |  |  |
| Member Name<br>JONES, ROBERT<br>Q3M12345678900                                                                                                    | request is for c   | Date of<br>Service<br>06/03/2010                             | Servicing Pr ABC HOME CA                                                       | ovider                                     | Procedure / Typ<br>Service<br>Occupational The                                                                                       | r New Authorization.<br>rpe of Ref<br>erapy 83               | f <b>erence #</b>                       | View                 | Extend                            |  |  |  |
| Member Name<br>JONES, ROBERT<br>Q3M12345678900<br>JONES, ROBERT<br>Q3M12345678900                                                                                                    | request is for ci  | Date of<br>Service           06/03/2010           03/27/2010 | Servicing Pr<br>ABC HOME CA<br>ABC HOME CA                                     | vovider<br>ARE                             | Procedure / Type<br>Service<br>Occupational The<br>Physical Therapy                                                                  | r New Authorization.<br>rpe of Ref<br>erapy 83<br>y 83       | f <b>erence #</b><br>152020<br>152020   | View                 | Extend<br>Extend                  |  |  |  |
| Member Name<br>JONES, ROBERT<br>03M12345678900<br>JONES, ROBERT<br>03M12345678900<br>JONES, ROBERT<br>03M12345678900                                                                                                    | request is for ca  | Date of<br>Service           06/03/2010           03/27/2010 | Servicing Pr           ABC HOME CA           ABC HOME CA           ABC HOME CA | rovider<br>ARE<br>ARE                      | Procedure / Typ<br>Service<br>Occupational The<br>Physical Therapy<br>Skilled Nursing                                                | r New Authorization.<br>rpe of Ref<br>erapy 83<br>y 83<br>83 | ference #<br>652020<br>152020<br>152020 | View<br>View<br>View | Extend<br>Extend<br>Extend        |  |  |  |
| Member Name<br>JONES, ROBERT<br>03M12345678900<br>JONES, ROBERT<br>03M12345678900<br>JONES, ROBERT<br>03M12345678900                                                                                                    | request is for ca  | Date of<br>Service           06/03/2010           03/27/2010 | ABC HOME CA<br>ABC HOME CA<br>ABC HOME CA<br>ABC HOME CA<br>ABC HOME CA        | rovider<br>ARE<br>ARE<br>ARE<br>ARE<br>ARE | Select "New" next to Enter<br>Procedure / Tyl<br>Service<br>Occupational The<br>Physical Therapy<br>Skilled Nursing<br>uthorization: | r New Authorization.<br>rpe of Ref<br>erapy 83<br>y 83<br>83 | ference #<br>152020<br>152020<br>152020 | View<br>View<br>View | Extend<br>Extend<br>Extend<br>New |  |  |  |

Complete the Home Health Authorization screen as indicated below and click *Submit*. Please note that the requested service dates may overlap with original authorization.

|                                     |                                                            |                                           | Mew Admin Mes           | sages   📂 <u>New Action Items</u> | Log Off |
|-------------------------------------|------------------------------------------------------------|-------------------------------------------|-------------------------|-----------------------------------|---------|
| Plan Central Off                    | ice Central NaviNet Central Action Ite                     | ems Customer Sup                          | port                    |                                   |         |
| Plan Transactions   Home Health Aut | <u>horization</u> > <u>Patient Search</u> > <u>Auth Su</u> | <u>immary</u> > Request                   | Form                    |                                   |         |
|                                     | Home Health                                                | n Authorization                           | n                       |                                   | Î       |
| Patient Information                 |                                                            | Contact Inform                            | ation for Callback      |                                   |         |
| Patient Name:                       | JONES, ROBERT                                              | Office Contact:                           | s                       | susan Smith                       |         |
| Member ID:                          | Q3M12345678900                                             | Contact Phone:                            | :                       |                                   |         |
| Patient DOB:                        | 06/16/1933                                                 | Contact Fax:                              | 8                       | 565555555                         |         |
| Detail:                             |                                                            |                                           |                         |                                   |         |
| Specific Service or Item            | Date(s)                                                    | Quantity                                  | Transaction Status      | Transaction Number                |         |
| 551                                 | 03/27/2010 - 04/10/2010                                    | 5 VISITS                                  | CERTIFIED               | 8352020 - 001                     |         |
| 551                                 | 04/11/2010 - 05/09/2010                                    | 8 VISITS                                  | CERTIFIED               | 8352020 - 003                     |         |
| 551                                 | 05/07/2010 - 06/04/2010                                    | 8 VISITS                                  | CERTIFIED               | 8352020 - 004                     |         |
| 551                                 | 06/05/2010 - 07/08/2010                                    | 8 VISITS                                  | CERTIFIED               | 8352020 - 007                     |         |
| 551                                 | 07/09/2010 - 08/06/2010                                    | 8 VISITS                                  | PENDED                  | 8352020 - 009                     |         |
| To submit                           | a Home Health Authorization req                            | uest, please prov                         | vide the following info | ormation:                         |         |
| Complete the Ordering Physicia      | n's Search Fields and Select 'Sear                         | ch' to search for                         | the Ordering Physici    | an:                               |         |
| Servicing Provider:                 | ABC HOME CARE, 100 Main Street,                            | Anytown, NJ, 0800                         | 1-0001                  |                                   |         |
| Ordering Physician Last Name:       | WELBY Orde                                                 | ring Physician First<br>View Referral/Aut | t Name: MARC            | Search                            |         |

Note: NaviNet submissions that result in a pended status can take up to two business days to be completed. Requests for home care services that extend beyond 60 days will pend for clinical review in accordance with InterQual<sup>®</sup> guidelines. It is important to document supporting clinical information when submitting this type of request.

If the request is to provide a new service associated with the services previously authorized, select *New* next to "Add New Service to Above Authorization."

| No iNot                                                                                                    |                                                                                                    |                                                                                                    |                                                                                                    | Mew Adm                                                                                                    | iin Messaqes 🛛 🖊 🖊 Ne                                                                                      | w Action It                     | ems Log O                                                                                                    |  |  |  |  |  |  |  |  |  |  |
|----------------------------------------------------------------------------------------------------|----------------------------------------------------------------------------------------------------|----------------------------------------------------------------------------------------------------|----------------------------------------------------------------------------------------------------|----------------------------------------------------------------------------------------------------|----------------------------------------------------------------------------------------------------|---------------------------------|----------------------------------------------------------------------------------------------------|--|--|--|--|--|--|--|--|--|--|
| FINAVINEL Plan Centr                                                                                                    | al Office Central                                                                                                    | NaviNet Central                                                                                                    | Action Items                                                                                                | Customer Support                                                                                                    |                                                                                                    |                                 |                                                                                                    |  |  |  |  |  |  |  |  |  |  |
| n Transactions   Home He                                                                                                    | alth Authorization                                                                                                    | > <u>Patient Search</u>                                                                                            | > Auth Summa                                                                                                | ry                                                                                                    |                                                                                                    |                                 |                                                                                                    |  |  |  |  |  |  |  |  |  |  |
| Home Health Authorization                                                                                                    |                                                                                                    |                                                                                                    |                                                                                                    |                                                                                                    |                                                                                                    |                                 |                                                                                                    |  |  |  |  |  |  |  |  |  |  |
| The most recen<br>comprehensive<br>of each authori:<br>provide a new s<br>the request is fo                                       | authorization that have<br>view of authorization<br>ation. If this request<br>ervice associated wit<br>ir care not associated | as been entered ur<br>s is required, pleas<br>is for additional vis<br>h the services alre<br>d with the authoriza | ider your provide<br>se utilize the Auth<br>sits for a service,<br>ady authorized, s<br>ttions displayed, s | number for this member is listed<br>orization Status Inquiry transaction<br>please select "extend" next to that<br>slect "New" next to Add New Servic<br>elect "New" next to Enter New Auth | below. If a more<br>. Click on "view" for o<br>service. If the reques<br>to Above Authoriza<br>horization. | details<br>st is to<br>tion. If | The most recent authorization that has been entered under your provider number for this member is listed below. If a more<br>comprehensive view of authorizations is required, please utilize the Authorization Status Inquiry transaction. Click on "view" for details<br>of each authorization. If this request is for additional visits for a service, please select "extend" next to that service. If the request is to<br>provide a new service associated with the services already authorized, select "New" next to Add New Service to Above Authorization. If<br>the request is for care not associated with the authorizations displayed, select "New" next to Enter New Authorization. |  |  |  |  |  |  |  |  |  |  |
| Member Name / ID                                                                                                    | Date of                                                                                                    | Servicing Pr                                                                                                    |                                                                                                    |                                                                                                    |                                                                                                    |                                 |                                                                                                    |  |  |  |  |  |  |  |  |  |  |
| 1                                                                                                    | Service                                                                                                    | Scivicity i                                                                                                    | ovider                                                                                                    | Procedure / Type of<br>Service                                                                                                    | Reference #                                                                                                |                                 |                                                                                                    |  |  |  |  |  |  |  |  |  |  |
| JONES, ROBERT -<br>Q3M12345678900                                                                                                 | 06/03/2010                                                                                                    | ABC HOME CA                                                                                                    | RE                                                                                                    | Procedure / Type of<br>Service<br>Occupational Therapy                                                                                                    | Reference #           8352020                                                                              | View                            | Extend                                                                                                    |  |  |  |  |  |  |  |  |  |  |
| JONES, ROBERT -<br>Q3M12345678900<br>JONES, ROBERT -<br>Q3M12345678900                                                            | 06/03/2010<br>03/27/2010                                                                                                    | ABC HOME CA                                                                                                    | RE<br>RE                                                                                                    | Procedure / Type of<br>Service           Occupational Therapy           Physical Therapy                                                                                                    | Reference #           8352020           8352020                                                            | View<br>View                    | Extend<br>Extend                                                                                                    |  |  |  |  |  |  |  |  |  |  |
| JONES, ROBERT -<br>Q3M12345678900<br>JONES, ROBERT -<br>Q3M12345678900<br>JONES, ROBERT -<br>Q3M12345678900                       | Service           06/03/2010           03/27/2010           03/27/2010                                                        | ABC HOME CA<br>ABC HOME CA<br>ABC HOME CA                                                                          | RE<br>RE<br>RE                                                                                              | Procedure / Type of<br>Service           Occupational Therapy           Physical Therapy           Skilled Nursing                                                                          | Reference #           8352020           8352020           8352020           8352020                        | View<br>View<br>View            | Extend<br>Extend<br>Exten                                                                                                    |  |  |  |  |  |  |  |  |  |  |
| JONES, ROBERT -<br>(23M12345678900<br>10NES, ROBERT -<br>(23M12345678900<br>JONES, ROBERT -<br>(23M12345678900<br>(23M12345678900 | Service           06/03/2010           03/27/2010           03/27/2010                                                        | ABC HOME CA<br>ABC HOME CA<br>ABC HOME CA<br>ABC HOME CA<br>Add New Serv                                           | ovider<br>RE<br>RE<br>RE<br><i>ice to Above Au</i>                                                          | Procedure / Type of<br>Service Occupational Therapy<br>Physical Therapy<br>Skilled Nursing<br>thorization:                                                                                  | Reference #           8352020           8352020           8352020           8352020                        | View<br>View<br>View            | Extend<br>Extend<br>Exten<br>New                                                                                                    |  |  |  |  |  |  |  |  |  |  |

| MW. N. L. INC.                             |                                    |                                             | 1                      | New Admin Messages          | 🜽 <u>New Action Items</u> | Log Off |
|--------------------------------------------|------------------------------------|---------------------------------------------|------------------------|-----------------------------|---------------------------|---------|
| WaviNet Plan Central Off                   | ice Central NaviNet Central        | Action Items                                | Customer Support       |                             |                           |         |
| Plan Transactions   Home Health Aut        | horization > <u>Patient Search</u> | <u>n &gt; Auth Summa</u><br>loct 'Search' t | ary > Request Form     | doring Physician:           |                           |         |
|                                            |                                    |                                             | to search for the of   | dening Physician.           |                           |         |
| Servicing Provider:                        | ABC HOME CARE                      | STNUT STREET,                               | ANYVILLE, NJ, 08001-99 | 999                         |                           |         |
| Ordering Physician Last Name:              | WELBY                              | Ordering                                    | Physician First Name:  | MARCUS                      | Search                    |         |
| Ordering Physician:                        | WELBY, MARCUS                      | Ordering                                    | Physician Address:     | 100 MAIN ST<br>NJ, 08001-00 | TREET, ANYTOWN,<br>001    |         |
| Unlisted Ordering Physician Name:          |                                    | Unlisted (                                  | Ordering Physician Ad  | dress:                      |                           |         |
| Unlisted Ordering Physician Phone:         |                                    |                                             |                        |                             |                           |         |
| Is the patient receiving hospice services? |                                    | ſ                                           |                        |                             |                           |         |
| Primary Diagnosis:                         | 599.0                              | Search                                      | Description:           |                             |                           |         |
| Additional Diagnosis Code 1:               |                                    | Search                                      | Description:           |                             |                           |         |
| Additional Diagnosis Code 2:               |                                    | Search                                      | Description:           |                             |                           |         |
| Is the patient home bound?                 |                                    |                                             |                        |                             |                           |         |
| Is there a Caregiver?                      |                                    |                                             |                        |                             |                           |         |
| Service 1:                                 | ~ Choose One ~                     | <u> </u>                                    |                        |                             |                           |         |
| Start of Care Date:                        | 07/02/2010                         |                                             |                        |                             |                           |         |
| Total # of visits (# of hours for H        | HA):                               | Over tota                                   | al # of weeks:         |                             |                           |         |
| Pertinent Clinical Information:            |                                    |                                             |                        |                             |                           |         |
|                                            | A                                  |                                             |                        |                             |                           |         |
|                                            | Sub                                | mit Save View                               | w Referral/Auth        |                             |                           |         |

Complete the Home Health Authorization screen as indicated below and click Submit.

Note: NaviNet submissions that result in a pended status can take up to two business days to be completed. Requests for home care services that extend beyond 60 days will pend for clinical review in accordance with InterQual guidelines. It is important to document supporting clinical information when submitting this type of request.

If the request is for care <u>not</u> associated with the authorizations displayed, select *New* next to "Enter New Authorization."

| V NoviNot -                                                                                                    |                    |                                                                                   |                                                                         |                                                 | 8                                                                                                   | New Admin Messages                         | 📂 <u>Nev</u>                 | v Action Ite         | ems Log Of                        |  |  |
|----------------------------------------------------------------------------------------------------|--------------------|-----------------------------------------------------------------------------------|-------------------------------------------------------------------------|-------------------------------------------------|----------------------------------------------------------------------------------------------------|--------------------------------------------|------------------------------|----------------------|-----------------------------------|--|--|
| E Navinet F                                                                                                    | Plan Central       | Office Central                                                                    | NaviNet Central                                                         | Action Items                                    | Customer Support                                                                                    |                                            |                              |                      |                                   |  |  |
| an Transactions   <u> </u>                                                                                                    | <u>Home Health</u> | Authorization                                                                     | > <u>Patient Search</u>                                                 | > Auth Summa                                    | ary                                                                                                 |                                            |                              |                      |                                   |  |  |
| Home Health Authorization                                                                                                    |                    |                                                                                   |                                                                         |                                                 |                                                                                                    |                                            |                              |                      |                                   |  |  |
| The most recent authorization that has been entered under your provider number for this member is listed below. If a more<br>comprehensive view of authorizations is required, please utilize the Authorization Status Inquiry transaction. Click on "view" for details<br>of each authorization. If this request is for additional visits for a service, please select "extend" next to that service. If the request is to<br>provide a new service associated with the services already authorized, select "New" next to Add New Service to Above Authorization. If<br>the request is for care not associated with the authorizations displayed, select "New" next to Enter New Authorization. |                    |                                                                                   |                                                                         |                                                 |                                                                                                    |                                            |                              |                      |                                   |  |  |
|                                                                                                    |                    |                                                                                   |                                                                         |                                                 |                                                                                                    |                                            |                              |                      |                                   |  |  |
| Member Name /                                                                                                    | / ID               | Date of<br>Service                                                                | Servicing Pr                                                            | ovider                                          | Procedure / Ty<br>Service                                                                           | ype of Refe                                | erence #                     |                      |                                   |  |  |
| Member Name /<br>JONES, ROBERT -<br>Q3M12345678900                                                                                                    | / ID               | Date of<br>Service<br>06/03/2010                                                  | ABC HOME CA                                                             | rovider<br>ARE                                  | Procedure / Tr<br>Service<br>Occupational Ti                                                        | ype of Refe                                | 2020                         | View                 | Extend                            |  |  |
| Member Name /<br>JONES, ROBERT -<br>Q3M12345678900<br>JONES, ROBERT -<br>Q3M12345678900                                                                                                    | / ID               | Date of Service           06/03/2010           03/27/2010                         | ABC HOME CA                                                             | rovider<br>ARE<br>ARE                           | Procedure / Tr<br>Service<br>Occupational TI<br>Physical Therag                                     | ype of Refe<br>herapy 835<br>by 835        | 2020<br>2020                 | View                 | Extend<br>Extend                  |  |  |
| Member Name /<br>JONES, ROBERT -<br>Q3M12345678900<br>JONES, ROBERT -<br>Q3M12345678900<br>JONES, ROBERT -<br>Q3M12345678900                                                                                                    | / ID               | Date of<br>Service           06/03/2010           03/27/2010           03/27/2010 | ABC HOME CA<br>ABC HOME CA<br>ABC HOME CA<br>ABC HOME CA                | rovider<br>ARE<br>ARE<br>ARE                    | Procedure / T<br>Service<br>Occupational TI<br>Physical Therap<br>Skilled Nursing                   | ype of Refe<br>herapy 835<br>by 835<br>835 | 2020<br>2020<br>2020         | View<br>View<br>View | Extend<br>Extend                  |  |  |
| Member Name /<br>JONES, ROBERT -<br>Q3M12346678900<br>JONES, ROBERT -<br>Q3M12345678900<br>JONES, ROBERT -<br>Q3M12345678900                                                                                                    | / ID               | Date of<br>Service           06/03/2010           03/27/2010           03/27/2010 | ABC HOME CA<br>ABC HOME CA<br>ABC HOME CA<br>ABC HOME CA<br>ABC HOME CA | rovider<br>ARE<br>ARE<br>ARE<br>vice to Above A | Procedure / Tr<br>Service<br>Occupational Tl<br>Physical Therap<br>Skilled Nursing<br>uthorization: | ype of Refe<br>herapy 835<br>by 835        | 2020<br>2020<br>2020<br>2020 | View<br>View<br>View | Extend<br>Extend<br>Extend<br>New |  |  |

| MV No. INc.                                   |                                    | New New                                 | / Admin Messages   🖊 New Action Items | Log Off |
|-----------------------------------------------|------------------------------------|-----------------------------------------|---------------------------------------|---------|
| MaviNet Plan Central Offi                     | ce Central NaviNet Central         | Action Items Customer Support           |                                       |         |
| Plan Transactions   Home Health Aut           | horization > <u>Patient Search</u> | > <u>Auth Summary</u> > Request Form    |                                       |         |
|                                               | Home                               | e Health Authorization                  |                                       | 1       |
| Patient Information                           |                                    | Contact Information for Cal             | llback                                |         |
| Patient Name:                                 | JONES, ROBERT                      | Office Contact:                         | Susan Smith                           |         |
| Member ID:                                    | Q3M12345678900                     | Contact Phone:                          |                                       |         |
| Patient DOB:                                  | 06/16/1933                         | Contact Fax:                            | 856555555                             |         |
| To submit                                     | a Home Health Authoriza            | ation request, please provide the follo | wing information:                     |         |
| Complete the Ordering Physicia                | n's Search Fields and Sel          | ect 'Search' to search for the Ordering | g Physician:                          |         |
| Servicing Provider:                           | ABC HOME CARE - 1                  | IN STREET, ANYTOWN, NJ, 08001-0001      |                                       |         |
| Ordering Physician Last Name:                 |                                    | Ordering Physician First Name:          | Search                                |         |
| Ordering Physician:                           |                                    | Ordering Physician Address:             |                                       |         |
| Unlisted Ordering Physician Name:             |                                    | Unlisted Ordering Physician Address:    |                                       |         |
| Unlisted Ordering Physician Phone:            |                                    |                                         |                                       |         |
| Is the patient receiving hospice<br>services? |                                    |                                         |                                       |         |
| Primary Diagnosis:                            |                                    | Search Description:                     |                                       |         |
| Additional Diagnosis Code 1:                  |                                    | Search Description:                     |                                       |         |
| Additional Diagnosis Code 2:                  |                                    | Search Description:                     |                                       |         |
| To the nationt home hound?                    | Subn                               | nit Save View Referral/Auth             |                                       | •       |

Complete the Home Health Authorization screen as indicated below and click Submit.

Note: NaviNet submissions that result in a pended status can take up to two business days to be completed. Requests for home care services that extend beyond 60 days will pend for clinical review in accordance with InterQual guidelines. It is important to document supporting clinical information when submitting this type of request.

If your office has additional questions or requires training for NaviNet, please call the eBusiness Provider Hotline at 215-640-7410.

NaviNet<sup>®</sup> is a registered trademark of NaviNet, Inc.

An affiliate of AmeriHealth holds a minority ownership interest in NaviNet, Inc.